## Hand Mouse Movements Uninstall Directions

- 1. Go to Start  $\rightarrow$  Settings  $\rightarrow$  Control Panel  $\rightarrow$  Add or Remove Programs
- 2. Select HandMouseMovements and click the "Change/Remove" button.

| 🐻 Add or Ren                       | nove Programs                                   |                               |               |              |
|------------------------------------|-------------------------------------------------|-------------------------------|---------------|--------------|
| 5                                  | Currently installed programs:                   | Show up <u>d</u> ates         | Sort by: Name | ×            |
| C <u>h</u> ange or<br>Remove       | 🖄 Adobe Acrobat 5.0                             |                               | Size          | 16.77MB 📥    |
| Programs                           | 🛞 DataStudio                                    |                               |               |              |
| <b>1</b>                           | 🛞 DivX                                          |                               | Size          | 3.25MB       |
| Add New                            | 👸 Easy CD Creator 5 Basic                       |                               | Size          | 20.95MB      |
| Programs                           | 🚯 Gaim (remove only)                            |                               | Size          | 13.23MB      |
| 6                                  | 🕞 GTK+ Runtime 2.4.3 rev a (remove only)        |                               |               |              |
| Add/Remove                         | HandMouseMovements                              |                               | Size          | 1.47MB       |
| <u>Windows</u><br>Components       |                                                 |                               | Used g        | occasionally |
| Componentes                        |                                                 |                               | Last Used On  | 5/1/2005     |
|                                    | To change this program or remove it from your c | omputer, click Change/Remove. | Chang         | e/Remove     |
| Set Pr <u>o</u> gram<br>Access and | HandMouseMovements (C:\Program Files\HandM      | louseMovements\)              | Size 2        | 2,415.00MB   |
| Defaults                           | 🎇 HyperStudio 4 Player                          |                               | Size          | 2.31MB       |
|                                    | 👸 Intel(R) Extreme Graphics Driver              |                               |               |              |
|                                    | 👸 Intel(R) PRO Ethernet Adapter and Software    |                               |               |              |
|                                    | 🚮 InterVideo WinDVD                             |                               | Size          | 22.44MB      |
|                                    | 🛃 Java 2 Runtime Environment, SE v1.4.0_01      |                               | Size          | 1.70MB       |
|                                    | 👸 Java Web Start                                |                               | Size          | 2.02MB       |
|                                    | 👸 KaleidaGraph 3.07                             |                               | Size          | 0.05MB       |
|                                    |                                                 |                               |               | •            |

## 3. Click "Yes" to remove the application.

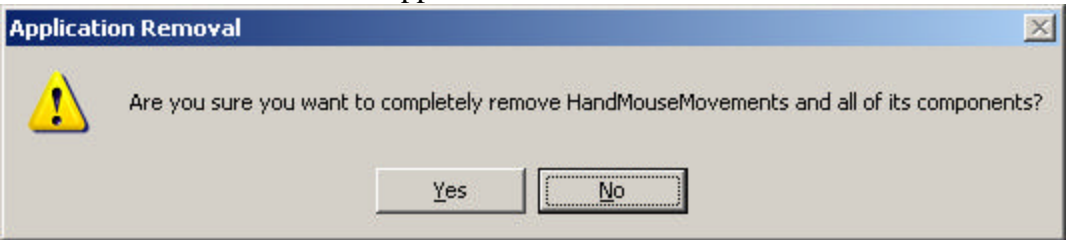

4. Click "Ok" to finish the uninstall.

| Applicat | ion Removal        | ×     |
|----------|--------------------|-------|
| Progra   | m installation rei | moved |
| r        |                    |       |
|          |                    |       |